## 3.14 預り状況

## 【機能】

・現在の資産状況を確認します。

(1) 預かり状況

| ◇ サンワード貿易株式会社            |  |
|--------------------------|--|
| 預り状況                     |  |
|                          |  |
| 03:08:32 現在              |  |
| ● y マリ・<br>純資産:          |  |
| ¥ 100,607,730<br>\$ 0.00 |  |
| 現金:                      |  |
| \$_000<br>\$_000         |  |
| 有1曲証券:<br>¥0             |  |
| ¥ 0.00<br>帷尼全·           |  |
| ¥ 27,296                 |  |
| - \$ 0.00<br>証拠金所要額:     |  |
| ¥ 715,800<br>\$ 0.00     |  |
| 維持証拠金:                   |  |
| ¥ 715,800<br>\$ 0.00     |  |
| 不足証拠金:                   |  |
| \$ 0.00                  |  |
| 1進洗い:<br>¥ +580.434      |  |
| \$ 0,00<br>注文,建工可能・      |  |
| ¥ 99,296,496             |  |
| - \$ 0.00<br>出金可能金額:     |  |
| ¥ 99,296,496<br>\$ 0.00  |  |
| 5.更新                     |  |
|                          |  |
|                          |  |
|                          |  |
| Copyright (C)2013        |  |
| All Rights Reserved      |  |
|                          |  |

- クリックにより、国内 CX の預かり状況を確認します。
   クリックにより、最新の預かり状況へ更新します。
- 3. クリックにより、メインメニューへ戻ります。

## (2) 預かり状況(国内CX)

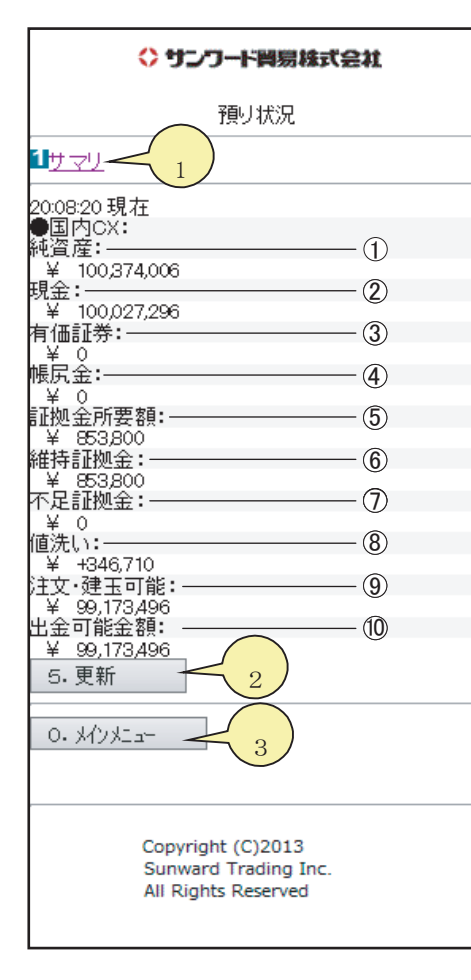

クリックにより、預かり状況画面へ戻ります。
 クリックにより、最新の預かり状況(国内 CX)へ更新します。
 クリックにより、メインメニューへ戻ります。

## 預り状況の項目説明

| 画面表示                               | 説明                                                                                                    |
|------------------------------------|----------------------------------------------------------------------------------------------------|
| ①純資産                               | 現金・有価証券・帳尻金の合計額から、値洗い (損の<br>場合のみ)を加算したものです。<br>損失限定取引のお客さまは、値洗いを加算しません。                                                                 |
| ② 現 金                              | 現金で預入れている証拠金です。                                                                                                    |
| ③有価証券                              | 有価証券で預入れている証拠金です。                                                                                                    |
| ④帳                                 | 本日の売買により発生した帳尻金が表示されます。<br>※帳尻金は毎営業日の取引終了後に自動的に現金に<br>加減されます。                                                                            |
| ⑤証拠金所要額                            | 建玉1枚に必要な証拠金に枚数を乗じた額です。商品ごと<br>に売建玉と買建玉のそれぞれの合計枚数のうち多い方の枚<br>数を乗じます。納会月割増額が必要となることもあります。<br>なお、損失限定取引のお客さまは計算方法が異なりますの<br>で、営業担当にご確認ください。 |
| ⑥維持証拠金                             | 証拠金所要額と同額です。                                                                                                    |
| ⑦不足証拠金                             | 証拠金の不足額を表示します。                                                                                                    |
| ⑧値 洗 い                             | 直近の値段で計算された値洗い合計です。                                                                                                    |
| <ol> <li>② 注文・<br/>建玉可能</li> </ol> | 新規のお取引に使用できる金額です。<br>注文中の新規建玉証拠金を含んで計算します。                                                                                               |
| ⑩出金可能金額                            | 出金可能な金額を表示します。<br>注文中の新規建玉証拠金と、サンワードCXで受付られた<br>出金依頼分を含んで計算します。                                                                          |